## **Office365: Creating Rules in Shared Mailboxes**

- 1. Log into Office 365 via Webmail
- 2. Once logged in open outlook on the top panel

| Good moi                   | rning   |          |      |       |            |         |            |       | Ins      | stall Office $$ |
|----------------------------|---------|----------|------|-------|------------|---------|------------|-------|----------|-----------------|
| +                          | o       | <u> </u> | w    | x     | •          | N       | 4          | ų     |          | F               |
| Start new $\smallsetminus$ | Outlook | OneDrive | Word | Excel | PowerPoint | OneNote | SharePoint | Teams | Calendar | Forms           |
| $\rightarrow$ All apps     |         |          |      |       |            |         |            |       |          |                 |

3. In the top right of the screen click on your profile picture and then select open another mailbox

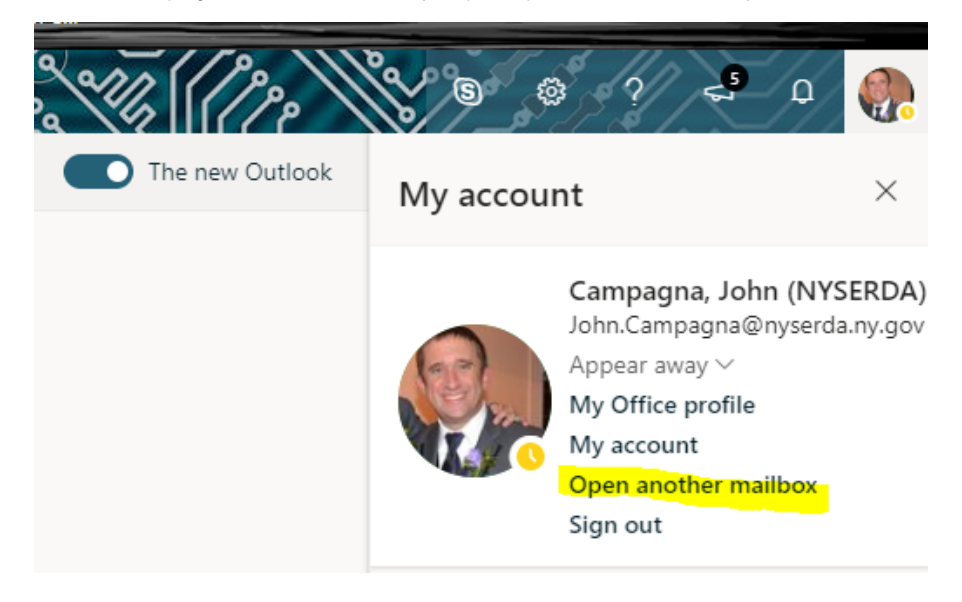

4. Type in Mailbox name that you are looking to edit and press **open** 

Open another mailbox ×
erda.sa.ser

erda.sa.ser

servicedesk, erda.sa (NYSERDA)
erda.sa.servicedesk@nyserda.ny.gov
el

Search Directory

5. Click on the cog in the upper right portion of the screen and then press View all Outlook settings

| 202                                           | ?   | 5   | ٦  | ¢ <mark>1</mark> | C         |
|-----------------------------------------------|-----|-----|----|------------------|-----------|
| Settings >                                    |     |     |    |                  |           |
| ✓ Search Outlook settings                     |     |     |    |                  |           |
| Theme                                         |     |     |    |                  |           |
| Offic                                         | e   |     | ۲  |                  | *)        |
|                                               |     |     |    | S.F.O.           | 1.        |
| View all                                      |     |     |    |                  |           |
| Dark mode                                     | )   |     |    |                  | $\supset$ |
| Focused Inbox ①                               |     |     |    |                  |           |
| Desktop notifications                         |     |     |    |                  |           |
| Display density                               | уŪ  |     |    |                  |           |
| :==                                           | =   | =   |    |                  |           |
| Full                                          | Med | ium | Co | mpact            |           |
| Conversation view                             |     |     |    |                  |           |
| <ul> <li>Newest messages on top</li> </ul>    |     |     |    |                  |           |
| <ul> <li>Newest messages on bottom</li> </ul> |     |     |    |                  |           |
| Off                                           |     |     |    |                  |           |
| Reading pane                                  |     |     |    |                  |           |
| Show on the right                             |     |     |    |                  |           |
| View all Outlook settings                     |     |     |    |                  |           |
| view an Outlook settings Da                   |     |     |    |                  |           |

6. Finally click on **Rules** and put in the name and logic of the rule you wish to make.

| Settings              | Layout                          | Rules                         |  |  |  |
|-----------------------|---------------------------------|-------------------------------|--|--|--|
| Search settings       | Compose and reply               |                               |  |  |  |
| ැටි General           | Attachments                     | 1 Name your rule              |  |  |  |
| Mail                  | Rules                           | Enter a name.                 |  |  |  |
| Calendar              | Sweep                           | 2 Add a condition             |  |  |  |
| 8 <sup>9</sup> People | Junk email                      | From                          |  |  |  |
| View quick settings   | Customize actions<br>Sync email | Add another condition         |  |  |  |
|                       | Forwarding                      | 3 Add an action               |  |  |  |
|                       | Automatic replies               | Select one $\checkmark$       |  |  |  |
|                       | S/MIME                          | Add an exception              |  |  |  |
|                       |                                 | Stop processing more rules () |  |  |  |